## "Solutions" Image Services Saving a Word Document to Document Locator

#### **Table of Contents**

| Introduction                 | 1 |
|------------------------------|---|
| Process                      | 1 |
| Chack Out for Euture Changes | 2 |
| check out joi ruture chunges | Z |

#### Introduction

This guide describes how to save a Word document directly to Document Locator.

#### Process

Open an existing or create a new Word document Document Locator now appears as a tab in the Ribbon

Click on Document Locator and Save As

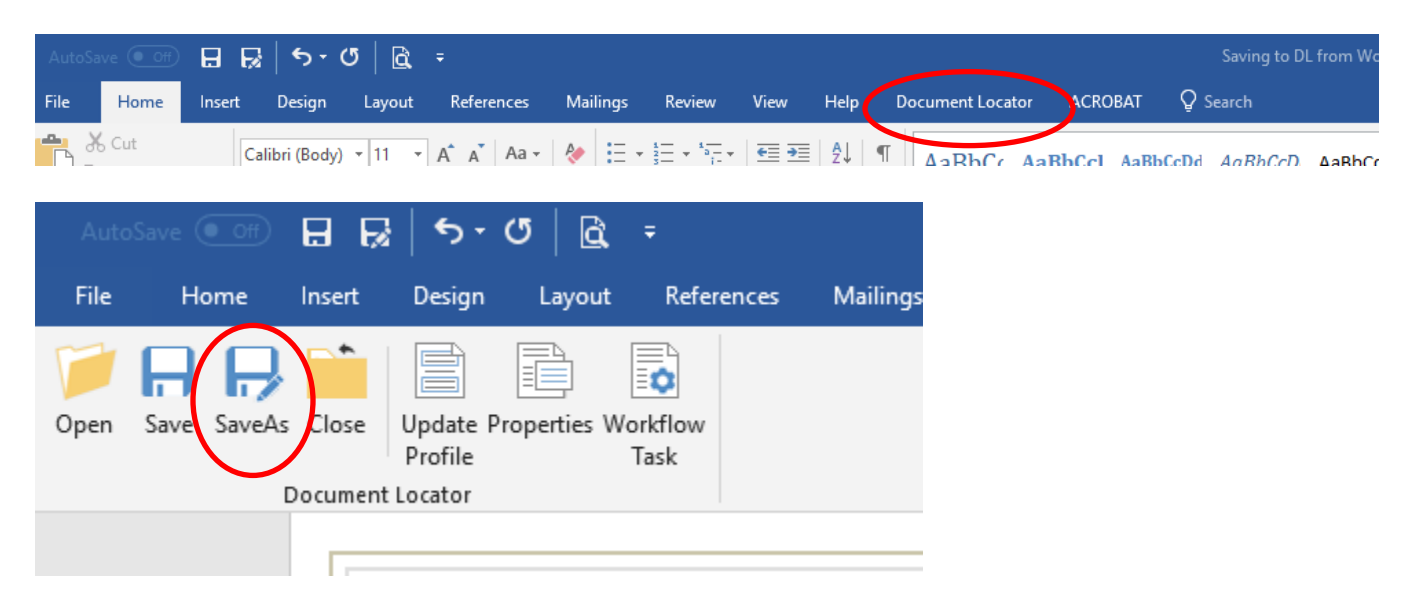

Drill down to the correct folder/Profile in Document Locator where the Word document is to be saved

| Save As                       |         |                                                                    |                   | <u>ا</u>       |                                                  |                                         |                                                              |                           |       | × |
|-------------------------------|---------|--------------------------------------------------------------------|-------------------|----------------|--------------------------------------------------|-----------------------------------------|--------------------------------------------------------------|---------------------------|-------|---|
| ← → • ↑ 🖡                     | « D     | ocuments > Internal Process Docume                                 | ntation 3         | Image Services | > Document Locat                                 | or > Support >                          | Clients                                                      | ✓ ♂ Search Clients        |       | Q |
| Organize 🔻 Ne                 | ew fold | er                                                                 |                   |                |                                                  |                                         |                                                              |                           | === - | ? |
| 🖈 Quick access<br>👆 Downloads | *       | Name /<br>Adding Stamps or Notes to<br>Adding Users to DL for Clai | Version<br>3<br>2 | Checked Out By | Description<br>Quick guide fo<br>Instructions to | Profile<br>Generic Docu<br>Generic Docu | Modified<br>10/20/2017 10:36:50 AM<br>10/24/2017 11:38:07 AM | Size<br>395 KB<br>1.34 MB |       | ^ |

## "Solutions" Image Services Saving a Word Document to Document Locator

The Check In dialogue box will appear

| Repository Path:                                                                   | SolutionsInternal\Do            | cuments\Internal Pr | ocess Docu                   | menta |
|------------------------------------------------------------------------------------|---------------------------------|---------------------|------------------------------|-------|
| Local Path:                                                                        | \\calculonfs\users\bo           | oppedal\Documents\  | SolutionsInt                 | terna |
| File Name:                                                                         | Saving to DL from W             | ord.docx            |                              |       |
| Version Notes:                                                                     |                                 |                     |                              |       |
| version notes:                                                                     |                                 |                     |                              |       |
| 1                                                                                  |                                 |                     |                              |       |
|                                                                                    |                                 |                     |                              |       |
|                                                                                    |                                 |                     |                              |       |
|                                                                                    |                                 |                     |                              |       |
| Keep checked                                                                       | out                             | Add support         | tina files                   | ~     |
| Keep checked     Remove local of                                                   | out                             | Add support         | ting files<br><b>version</b> | ~     |
| <ul> <li>Keep checked</li> <li>Remove local of Maintain existi</li> </ul>          | out<br>:opy<br>na version level | Add support         | ting files<br><b>version</b> | ,     |
| ✓ Keep checked ☐ Remove local of Maintain existing                                 | out<br>copy<br>ng version level | Add support         | ting files<br>version        | ~     |
| <ul> <li>Keep checked</li> <li>Remove local of</li> <li>Maintain existi</li> </ul> | out<br>copy<br>ng version level | Add support         | ting files<br>version        |       |

Add a version note if desired

Check Keep Checked Out if still working on the document

Click Ok

Once saved, the document will appear in Document Locator

| Redacted Documents.docx              | 1 |                       |                | G  |
|--------------------------------------|---|-----------------------|----------------|----|
| 📹 Restore a Deleted Document.docx    | 1 |                       |                | Sι |
| Baving to DL from Word.docx          | 3 | <boppedal></boppedal> |                | Sι |
| 📹 Searching in Document Locator.docx | 4 |                       | Quick guide fo | G  |
| Earching in WebTools.docx            | 2 |                       | Quick Guide fo | G  |

When finished with the document, click on the Document Locator tab in the Ribbon, select Save As Uncheck Keep Checked Out

### **Check Out for Future Changes**

To make future changes, right click and check out the document

# "Solutions" Image Services Saving a Word Document to Document Locator

|                 | Open                     |
|-----------------|--------------------------|
|                 | Open With                |
|                 | Send                     |
|                 | Export                   |
|                 | Print                    |
| al Process Doci | View                     |
|                 | Check Out 🔶 🔶            |
|                 | Get Latest Version       |
| ame /           | Create PDF Version       |
| Adding St       | Create PDF Version Adobe |
| Adding U        | Workflow                 |
| Basic Scar      | Create Shared Link       |
| Black Ice S     | Create WebTools Link     |
| Clean up l      | Show Differences         |
| Create sep      | Cut                      |
| Date Impo       | Сору                     |
| DL Help C       | History                  |
| Flip from       | Delete                   |
| Import Ma       | Pename                   |
| Mills Cour      | Kename                   |
| My Check        | Document Notes           |
| Record Inc      | Collections              |
| Recorder I      | Update Record Policy     |
| Redacted        | Update Profile           |
| Restore a       | Properties               |
| Saving to 🕫     | nom word.docx            |

Searching in Document Locator.docx

Make the necessary changes

When finished with the document, click on the Document Locator tab in the Ribbon, select Save As Uncheck Keep Checked Out